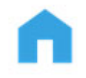

#### Office national de l'enfance

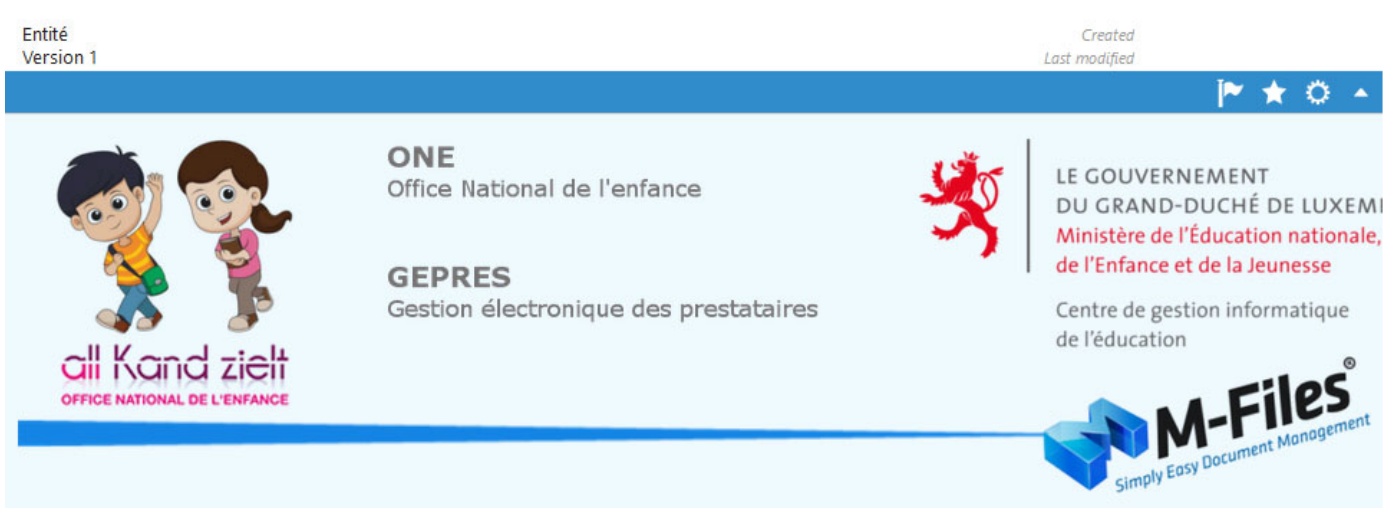

0

# **M-Files**

# **Prestataires**

# **Traitement préavis**

## Table des matières

| 1.  | Réception du mail                                    |
|-----|------------------------------------------------------|
| 2.  | Connexion à l'application                            |
| 3.  | Ecran d'accueil                                      |
| 4.  | Sélection du répertoire adéquat                      |
| 5.  | Téléchargement du fichier                            |
| 6.  | Mise à jour du fichier                               |
| 7.  | Historique d'une facture1                            |
| 8.  | Envoi de la facture vers l'ONE                       |
| 9.  | Analyse de la facture par l'ONE14                    |
| 10. | Retour de la facture par l'ONE pour modification(s)1 |
| 11. | Déconnexion de l'application1                        |
| 12. | Validation de votre facture                          |
| 13. | Notes                                                |

### 1. Réception du mail

Sur base de la réception d'un mail comme montré sur la figure 1, l'ONE vient de vous mettre à disposition un nouveau préavis.

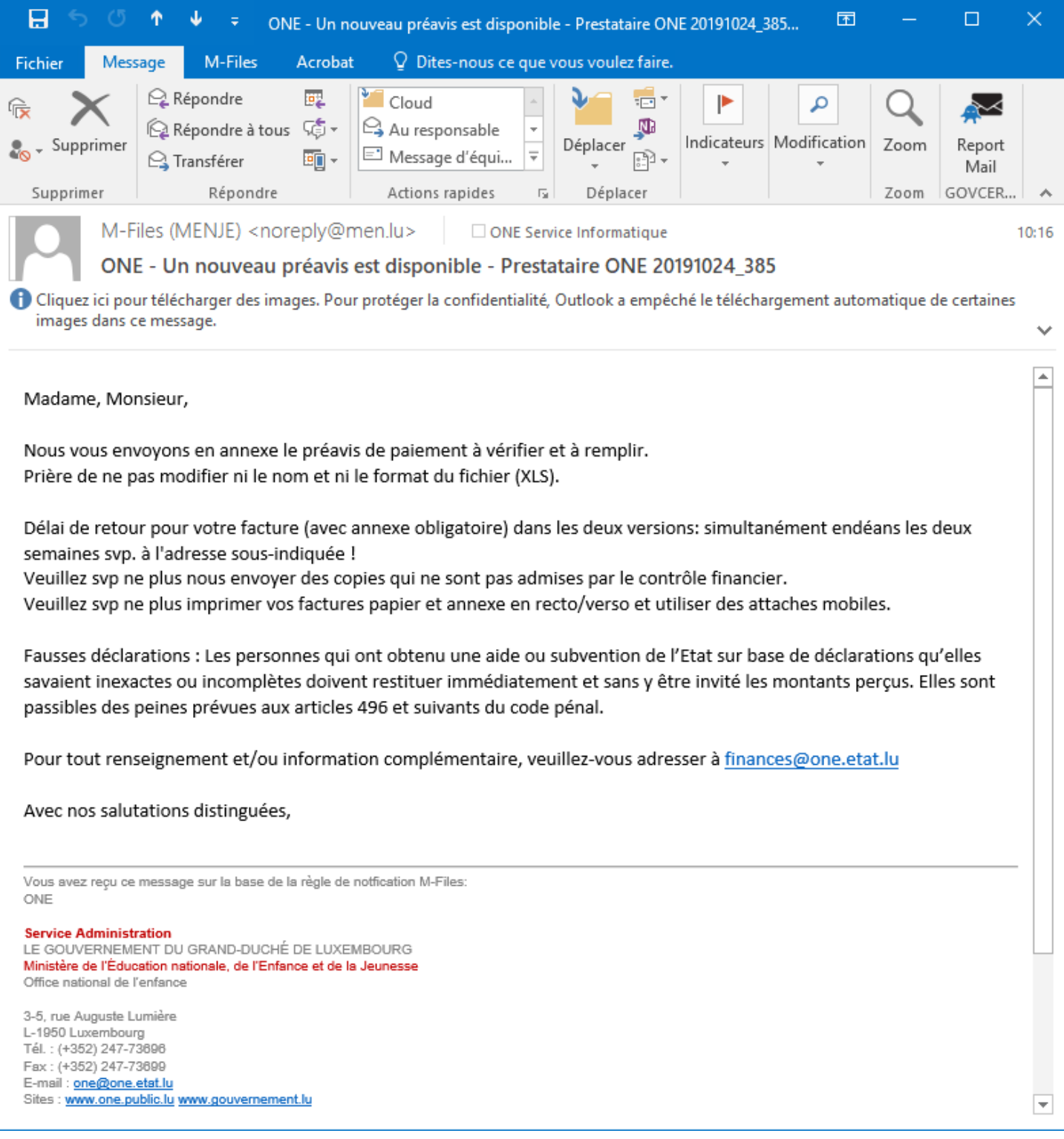

Figure 1.

## 2. Connexion à l'application

Ouvrir un web browser sur l'url <u>http://mfiles.cgie.lu</u> ou cliquer sur le lien situé dans le mail.

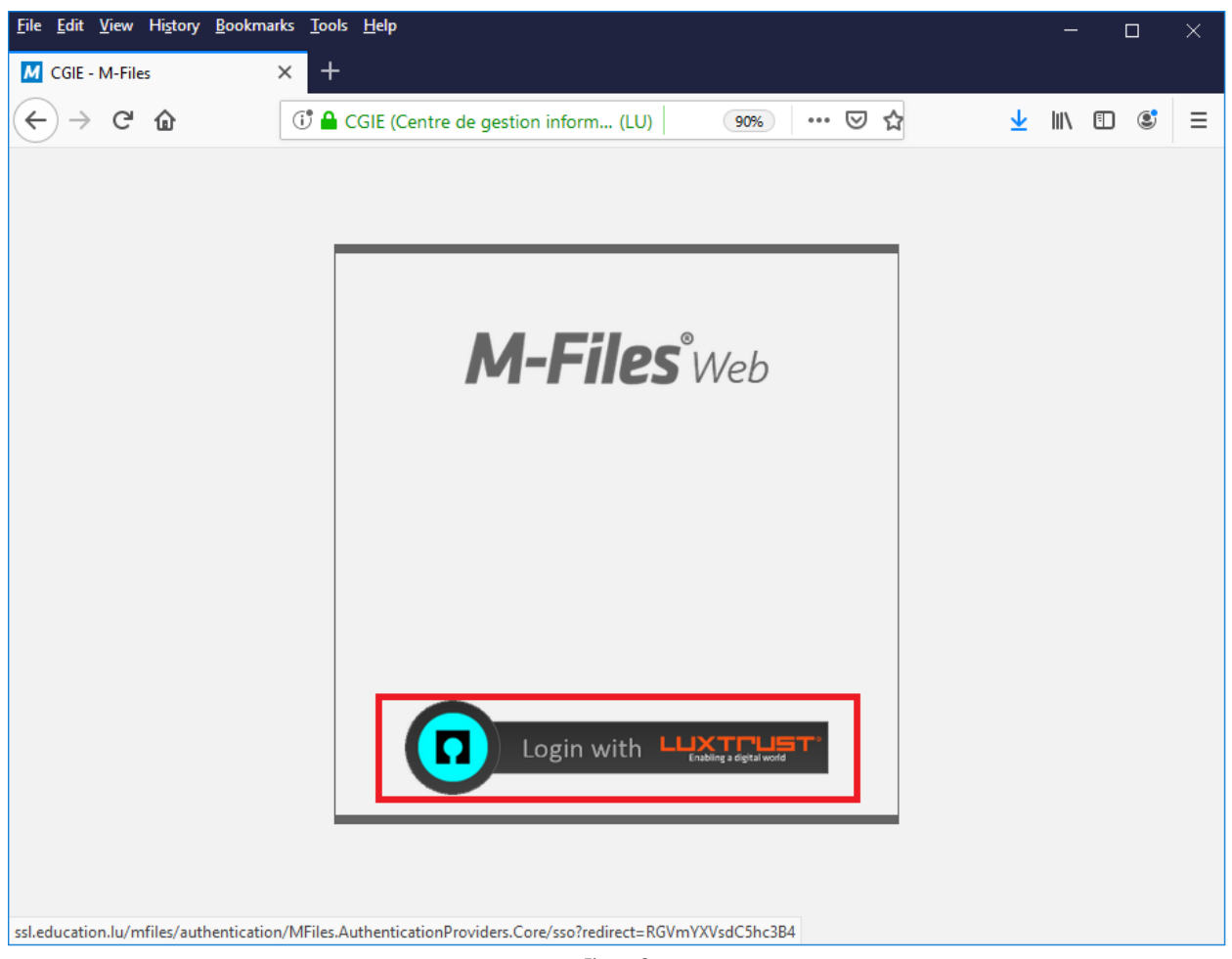

Figure 2.

Cliquer sur le logo 'Login with Luxtrust' (lorsque celui-ci est noir) comme montré sur la figure 2.

Choisir le dispositif d'authentification LuxTrust que vous disposez, comme montré sur la figure 3.

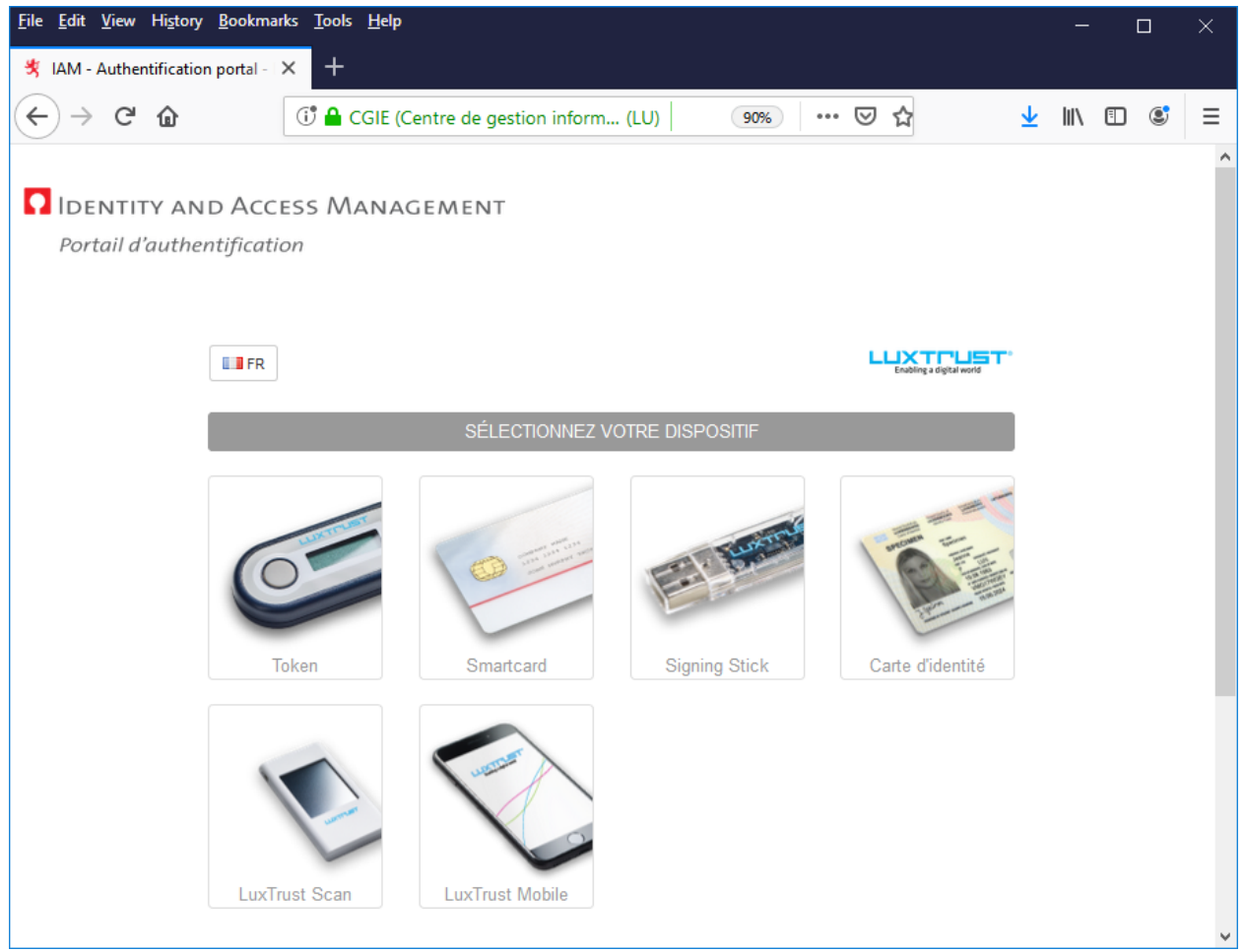

Figure 3.

Faire l'authentification en fonction du dispositif en votre possession.

# 3. Ecran d'accueil

La figure 4 montre l'écran de base de l'application M-Files.

| CGIE - M-Files                                                  | × +                                                                                                    |                     | - 🗆 ×      |
|-----------------------------------------------------------------|----------------------------------------------------------------------------------------------------|---------------------|------------|
| ↔ → ♂ ŵ                                                         | 🖸 🖴 😂 https://ssl.education.lu/mfiles/Default.aspx#2A7E2265-E83A-45A0-B6D1                                                                                                    | ⊘ ☆                 | ± ∥\ 🗊 🛎 ≡ |
| M-Files°                                                        | IS ONE<br>Recherche                                                                                                    | Recherche Avancée 💌 | ►          |
| Nouveau  Aller vers Aller vers Favorites Transfert des Fichiers | Nom ▲       Č         ▲ Vues Partagées       Image: Compare the second second se |                     |            |
| M-Files                                                         | X                                                                                                    |                     |            |

Figure 4.

# 4. Sélection du répertoire adéquat

#### Sélectionner le répertoire « 03\_Facture »

puis le sous répertoire « Envoyé vers Prestataire » comme montré sur la figure 5 ci-dessous.

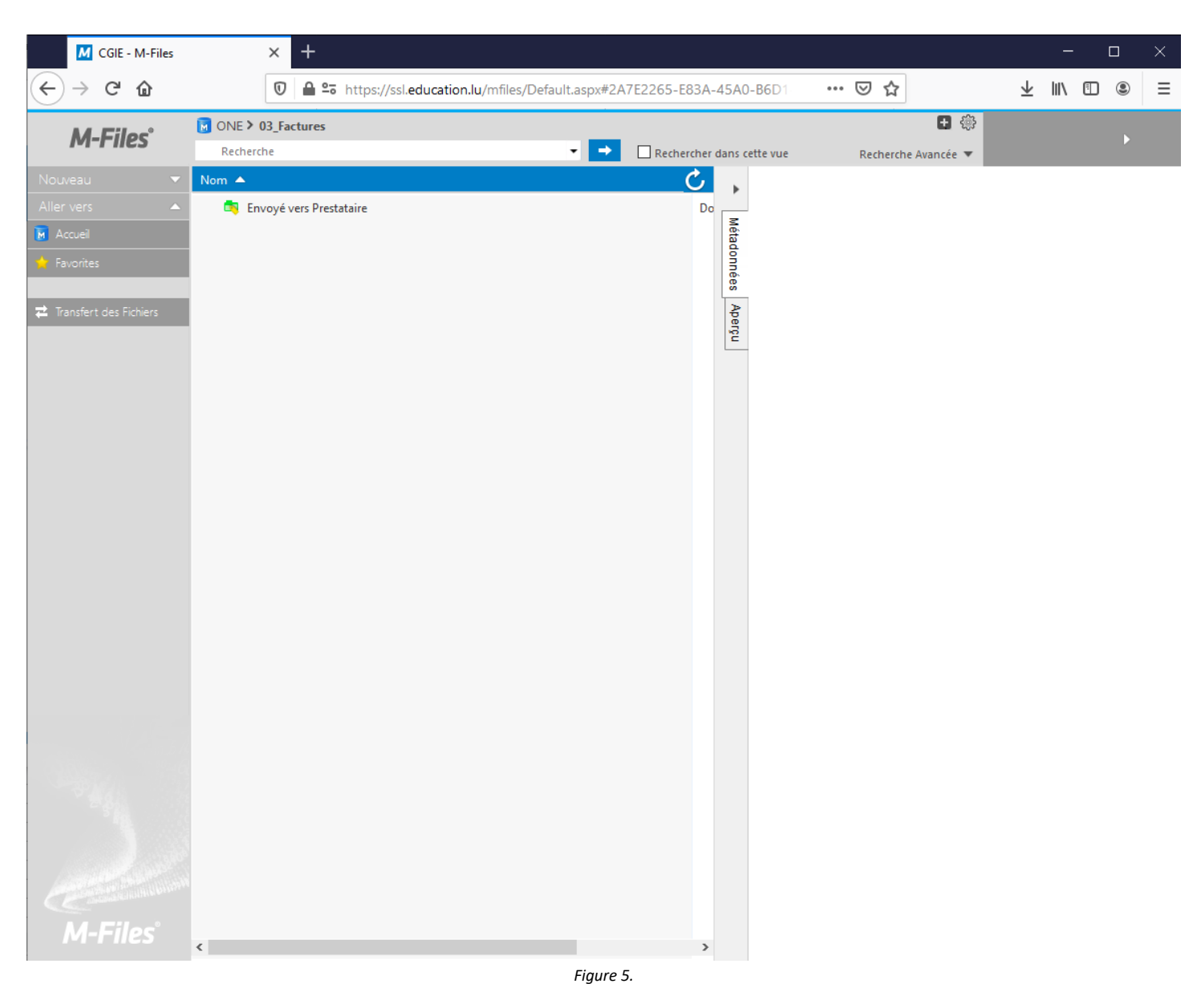

# 5. Téléchargement du fichier

Sélectionner le(s) fichier(s) adéquat(s) comme montré sur la figure 6.

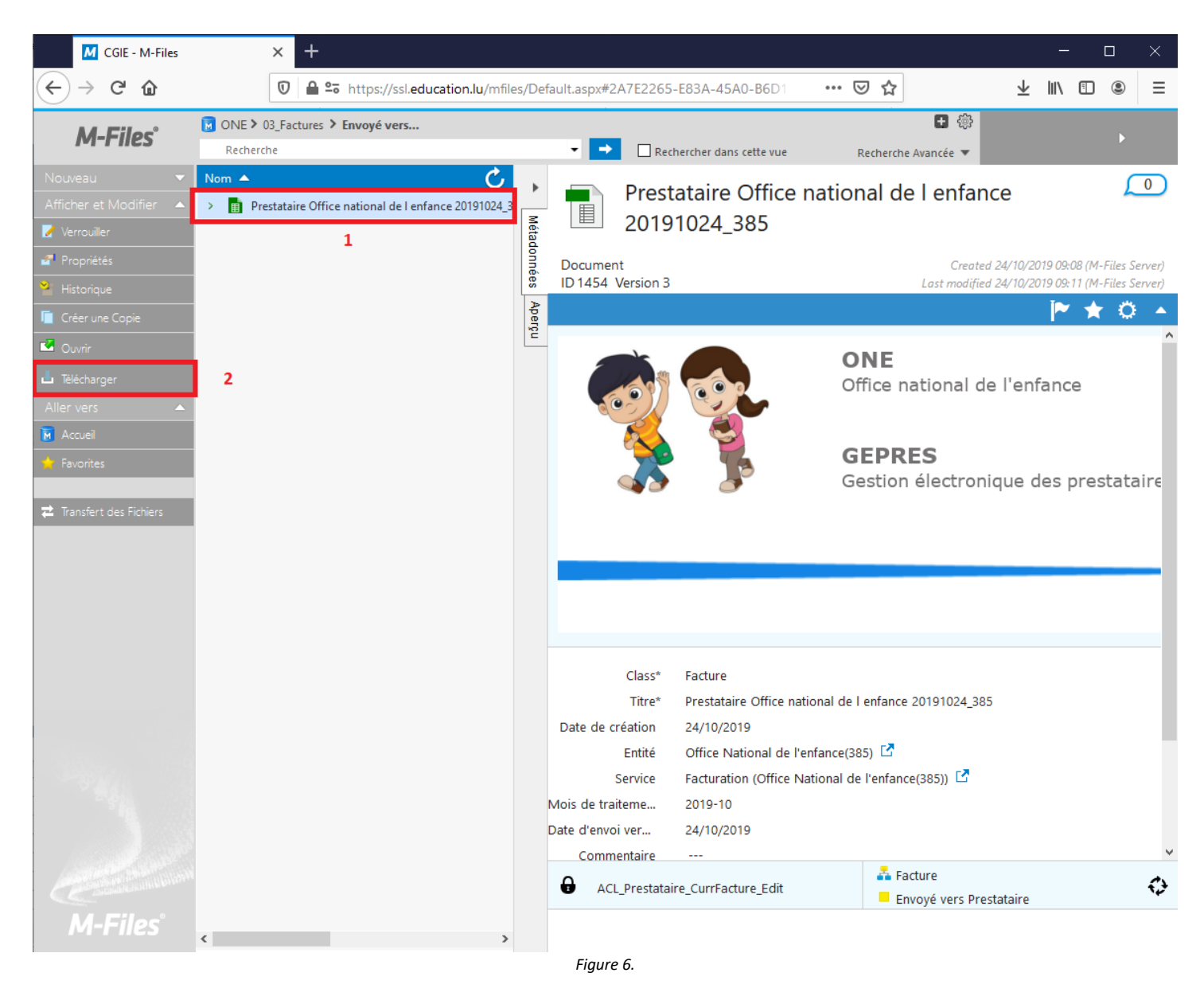

- 1. Sélectionner le fichier en question
- 2. Cliquer sur 'Télécharger' et sauvegarder le fichier sur votre PC

Le fichier est actuellement à votre disposition pour traitement.

### 6. Mise à jour du fichier

A tout moment vous pouvez déposer le fichier modifié via 'Drag and Drop' (*pour avoir des backups intermédiaires*) dans M-Files.

#### ATTENTION : Le 'Drag and Drop' DOIT SE FAIRE sur l'ancien fichier pour le remplacer,

de sorte que le message de remplacement suivant s'affichera, comme montré sur la figure 7.

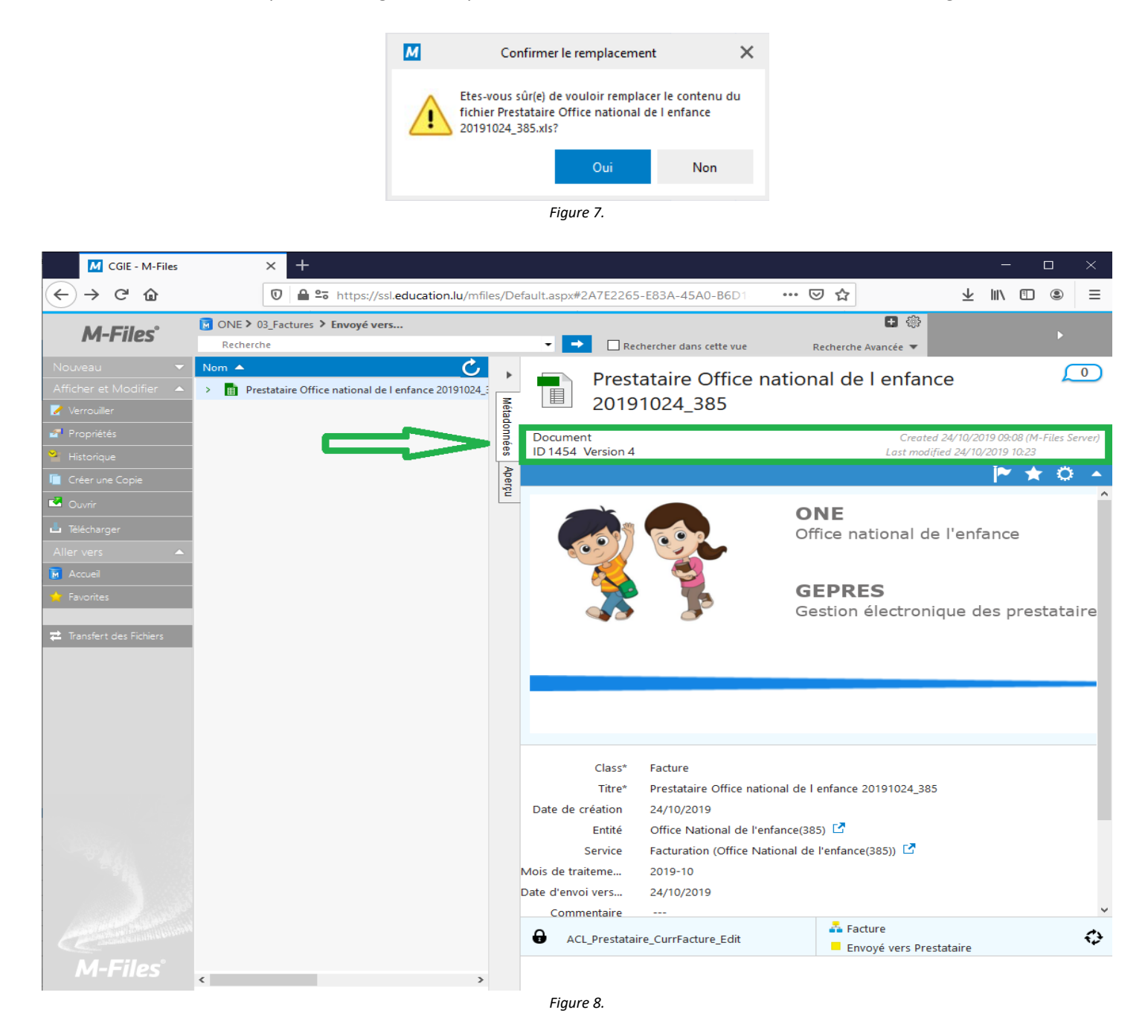

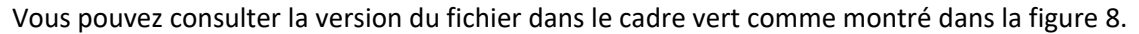

Vous pouvez télécharger et déposer le fichier à volonté tant que celui-ci n'est pas transféré vers l'ONE.

# 7. Historique d'une facture

Vous avez la possibilité de visualiser l'historique d'un fichier en sélectionnant le fichier puis en demandant l'historique comme montré sur la figure 9.

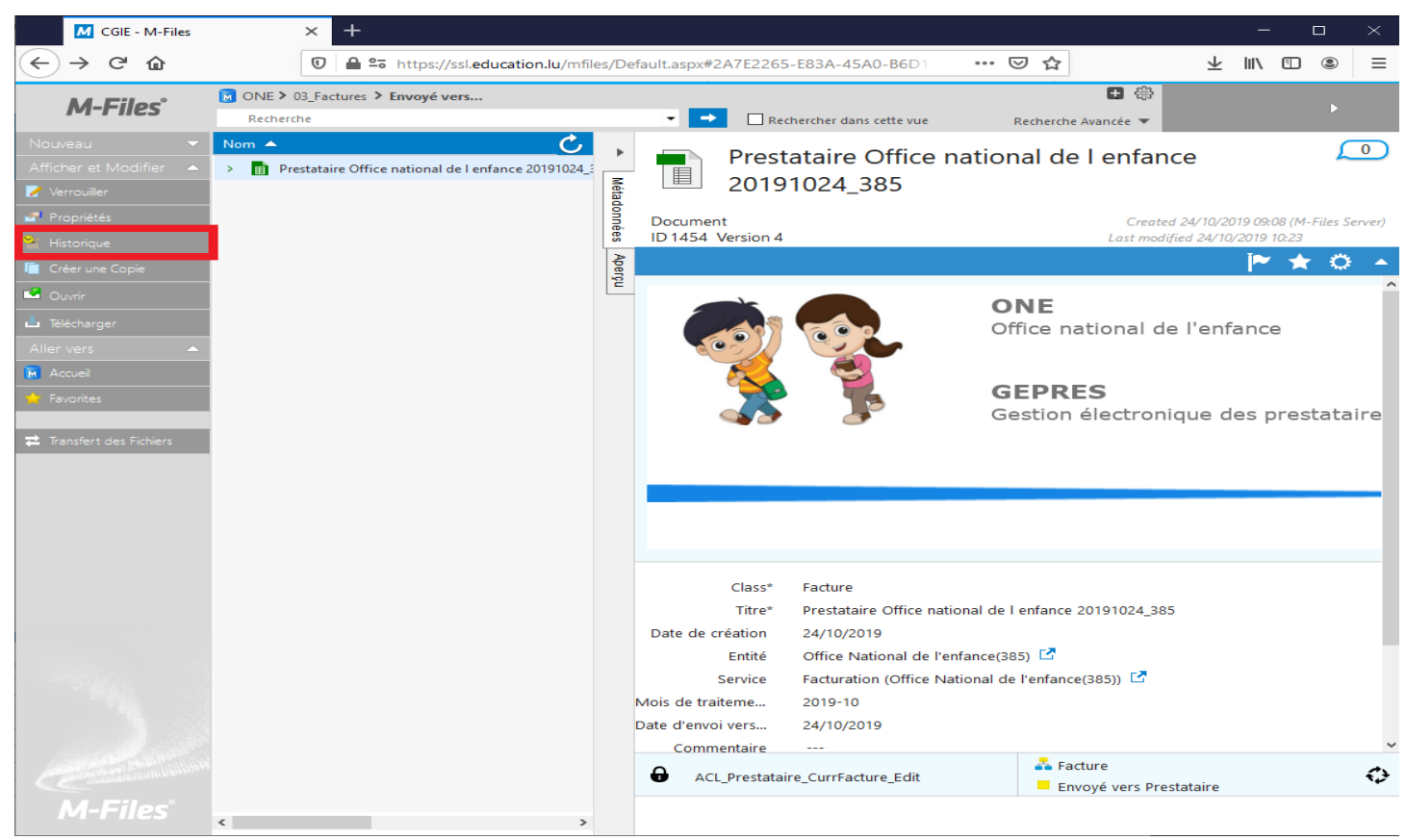

Figure 9.

#### Vous visualisez le résultat comme montré sur la figure 10.

| M CGIE - M-Files                                                                        | × +                                                           |               |                  |                  | —                       |        |
|-----------------------------------------------------------------------------------------|---------------------------------------------------------------|---------------|------------------|------------------|-------------------------|--------|
| $\overleftarrow{\leftarrow}$ $\rightarrow$ $\overleftarrow{C}$ $\overleftarrow{\Omega}$ | 🛈 🖨 😋 https://ssl.education.lu/mfiles/Defa                    | ult.aspx#2A7E | 2265-E83A-45A0-E | 36D1 ··· ♥ ☆     | ⊥ III/                  | Ξ      |
| M-Files°                                                                                | ONE Recherche                                                 | • •           |                  | Recherche Ava    | ()<br>WARIN             | Marc 🕨 |
| Nouveau 🔻                                                                               | 🖛 Historique                                                  |               | 0                |                  | <b></b>                 |        |
| Aller vers 🔺                                                                            | Nom                                                           | Version 🔻     | Status Time      | Modifié par      | State                   |        |
| Accueil                                                                                 | Prestataire Office national de l'enfance 20191024_385.xls     | 4             | 24/10/2019 10:23 | ONE              | Envoyé vers Prestataire |        |
| 🖕 Favorites                                                                             | > 💼 Prestataire Office national de l'enfance 20191024_385.xls | 3             | 24/10/2019 09:11 | (M-Files Server) | Envoyé vers Prestataire |        |
|                                                                                         | > 💼 Prestataire Office national de l enfance 20191024_385.xls | 2             | 24/10/2019 09:11 | ONE              | Creation Facture        |        |
| ₹ Transfert des Fichiers                                                                | > 📲 Prestataire Office national de l enfance 20191024_385.xls | 1             | 24/10/2019 09:09 | (M-Files Server) | Creation Facture        |        |
| M-Filos                                                                                 |                                                               |               |                  |                  |                         |        |
| MEFILES                                                                                 | <                                                             |               |                  |                  |                         | >      |

## 8. Envoi de la facture vers l'ONE

Lorsque vous avez la version définitive de votre fichier, après avoir déposé celui-ci dans M-Files, <u>sur le fichier existant</u>, vous devez encore envoyer celui-ci vers l'ONE en sélectionnant la case '<u>Transfert vers ONE : OUI</u>' puis en sauvegardant la vue comme montré sur la figure 11.

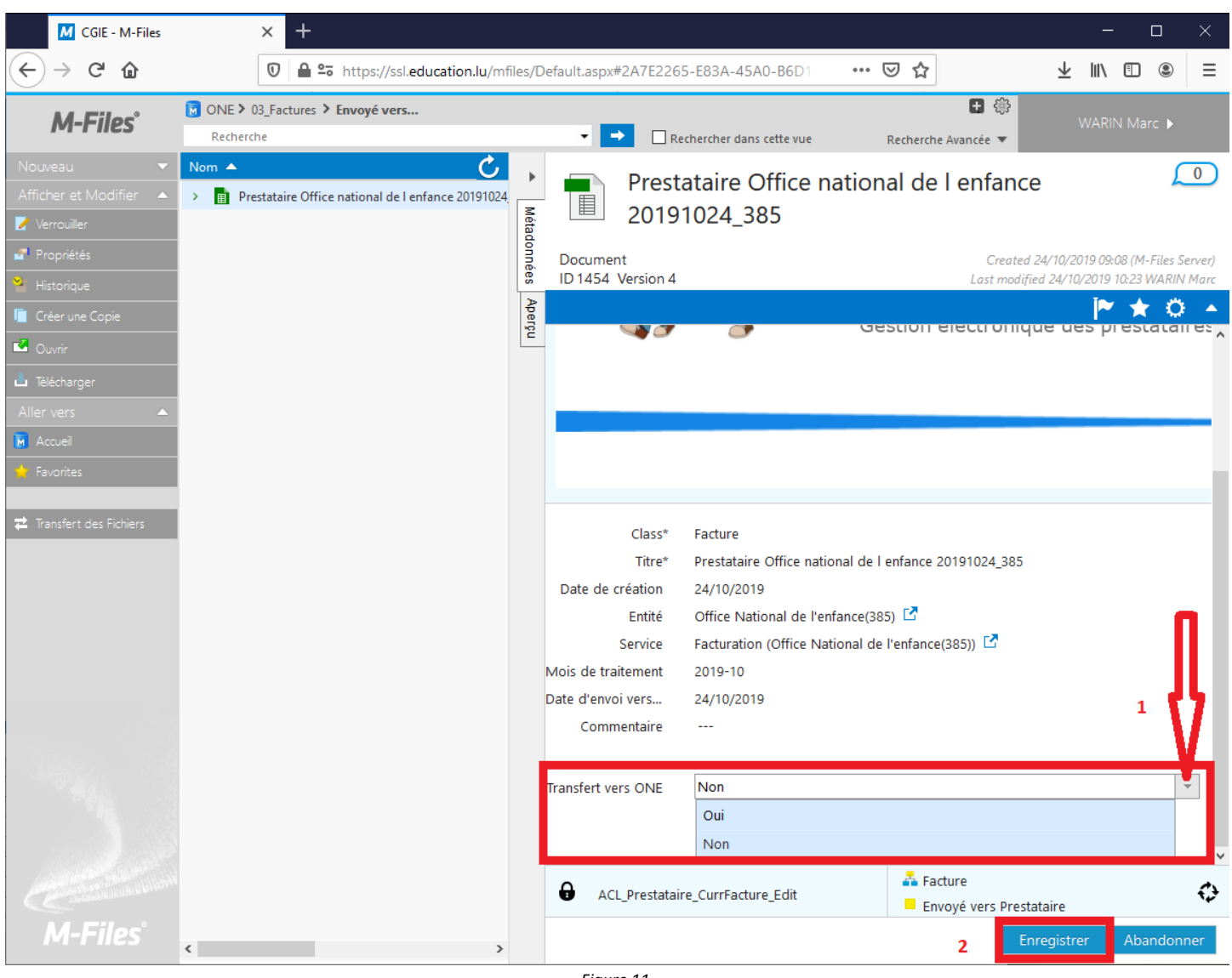

Figure 11.

- 1. Transfert vers l'ONE : Sélectionner « Oui »
- 2. Enregistrer

Lors de la sauvegarde, le fichier est directement envoyé à l'ONE accompagné d'un mail de notification pour validation, et le fichier disparaît automatiquement de votre vue comme montré sur la figure 12 ci-dessous.

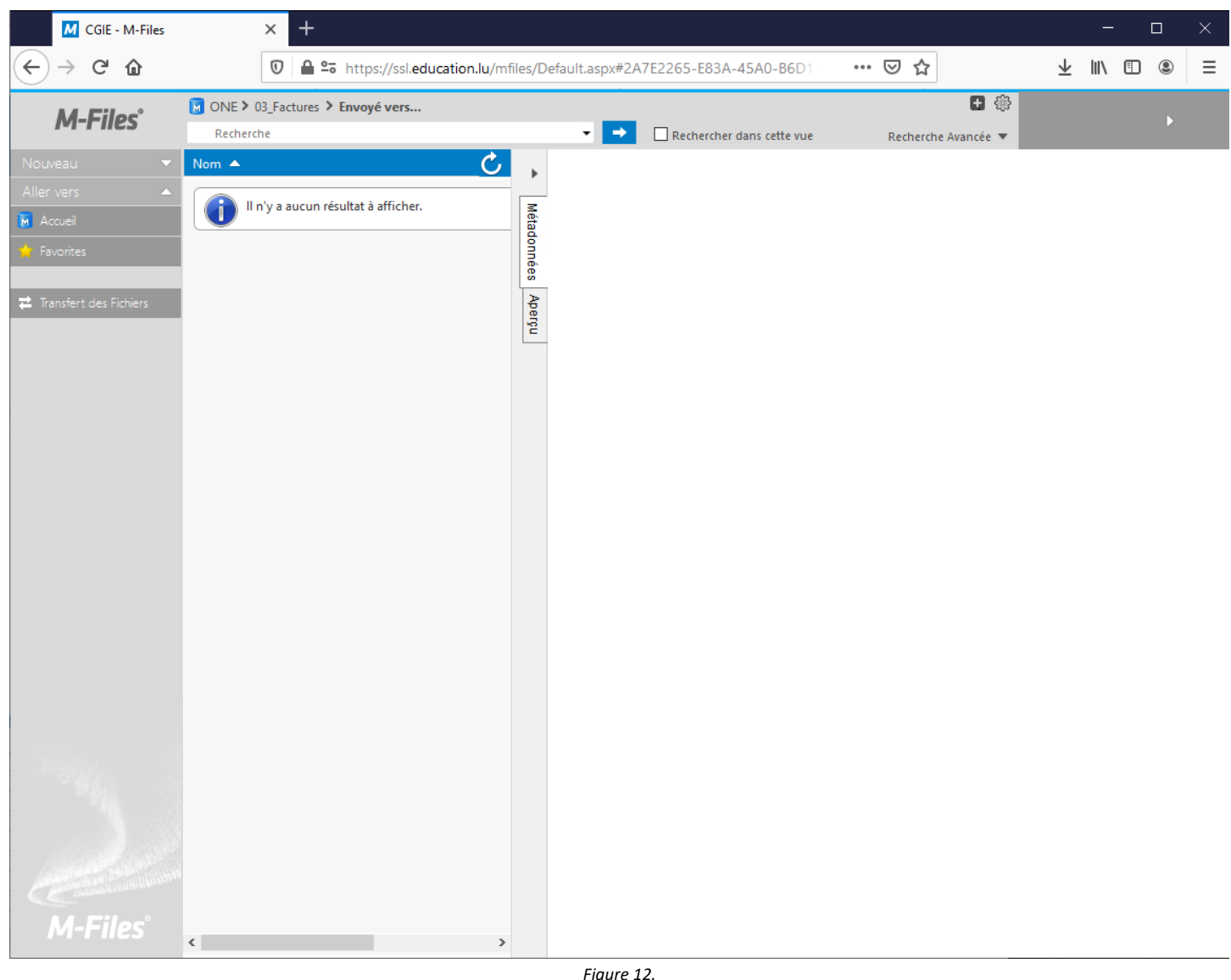

Figure 12.

# 9. Analyse de la facture par l'ONE

Lors de la validation par l'ONE, il n'est pas impossible que le fichier vous soit retourné pour y apporter des corrections/modifications. De ce fait, veuillez reprendre à partir du point '5. Téléchargement du fichier' dans ce document.

#### 10. Retour de la facture par l'ONE pour modification(s)

Vous venez de recevoir un mail vous informant que l'ONE vous retourne la facture pour modification(s).

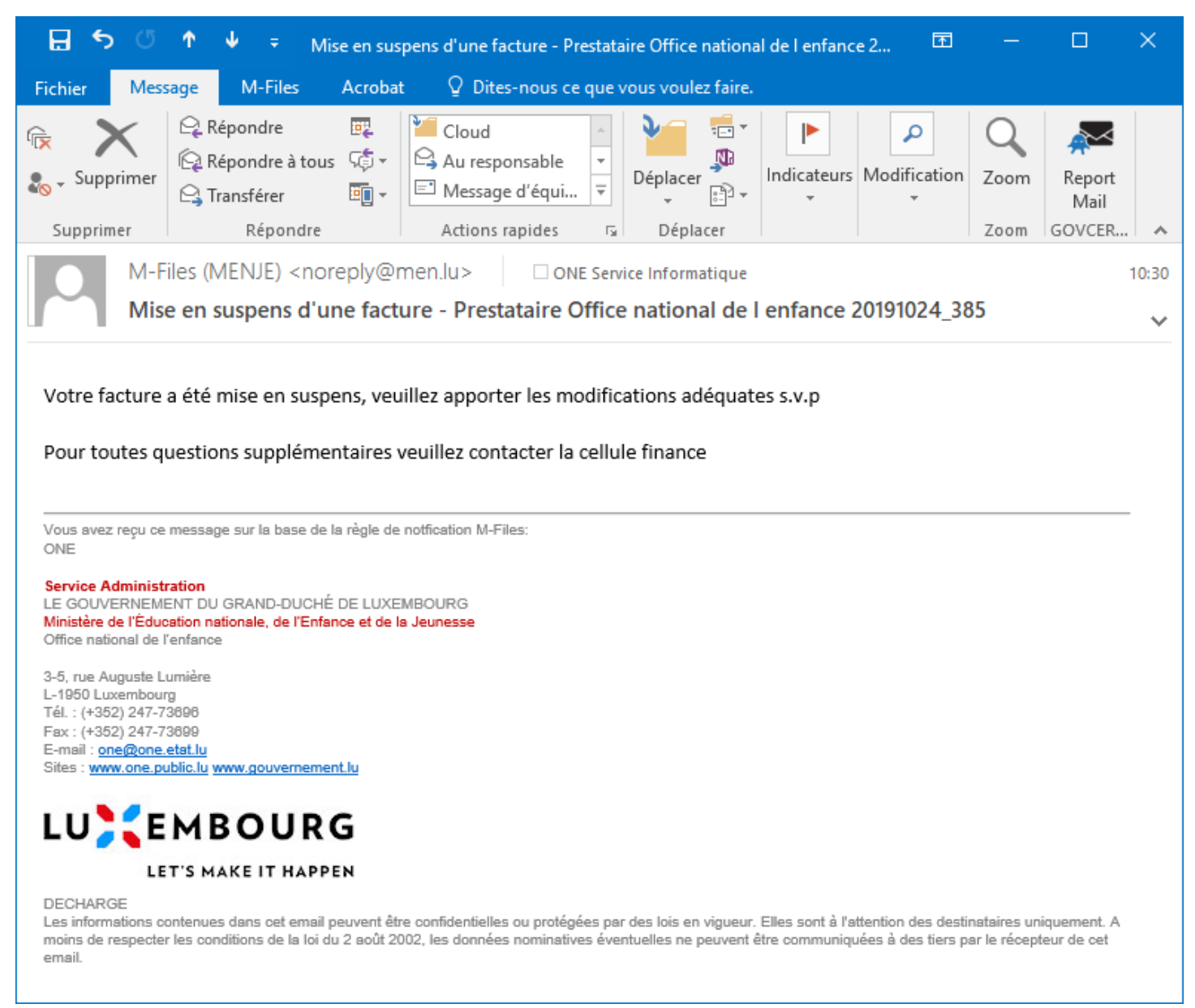

Figure 13.

Le nom du fichier reste identique, la date et l'heure d'attribution sont plus récentes que dans le mail contenant le préavis initial.

Après votre connexion à l'application, dans le répertoire '03\_facture' et sous répertoire 'Envoyé vers Prestataire', vous visualisez le fichier en question ainsi que le commentaire mentionné de la part de l'ONE, comme montré sur la figure 14.

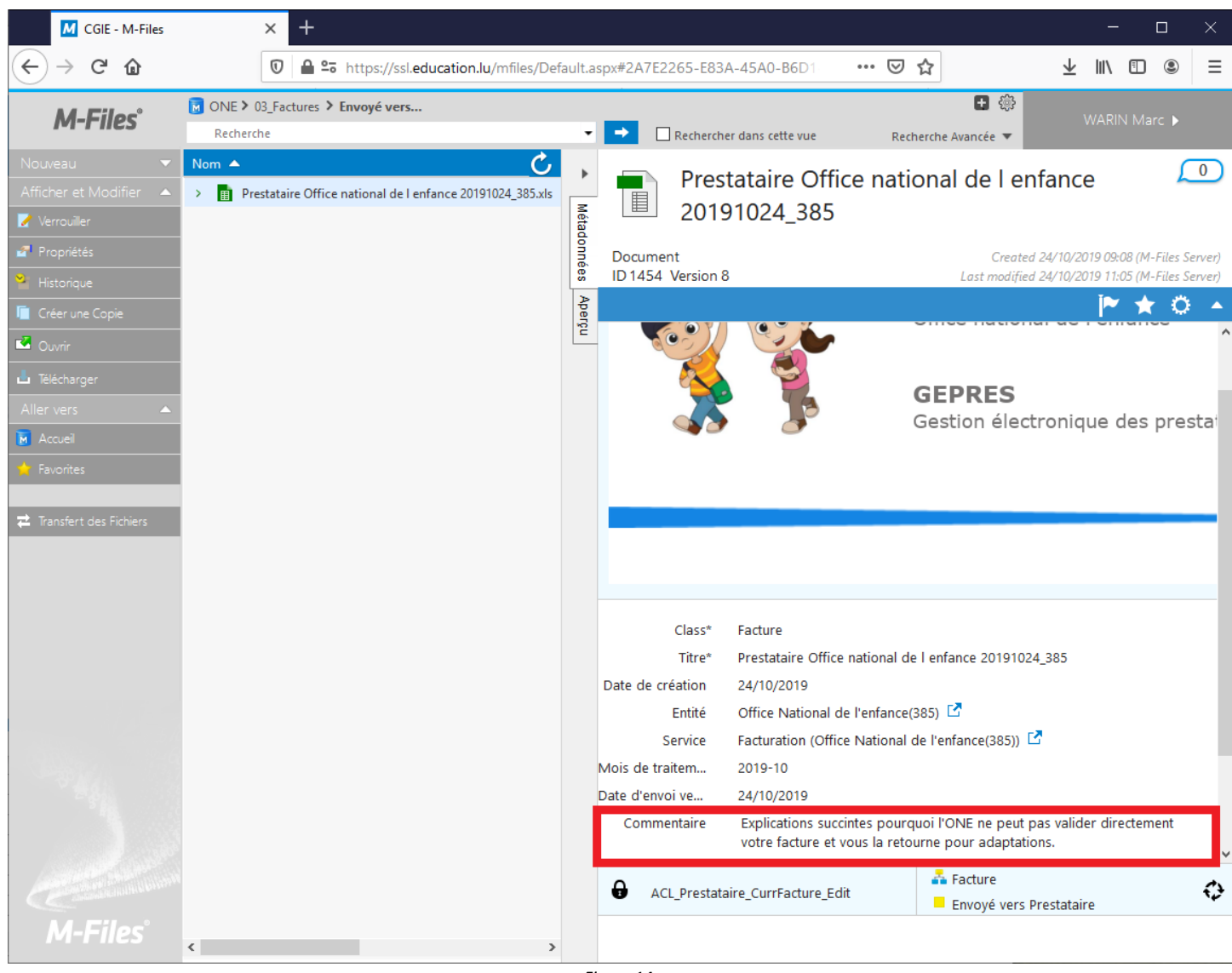

Figure 14.

Vous devez récupérer le fichier comme expliqué sous le point '5. Téléchargement du fichier' de ce document.

Lorsque toutes les corrections/modifications sont réalisées, vous devez :

- Déposer le fichier dans M-Files comme expliqué sous le point '6. Mise à jour du fichier' de ce document.
- Transférer à nouveau le fichier comme expliqué sous le point '8. Envoi du fichier vers l'ONE' de ce document.

## 11. Déconnexion de l'application

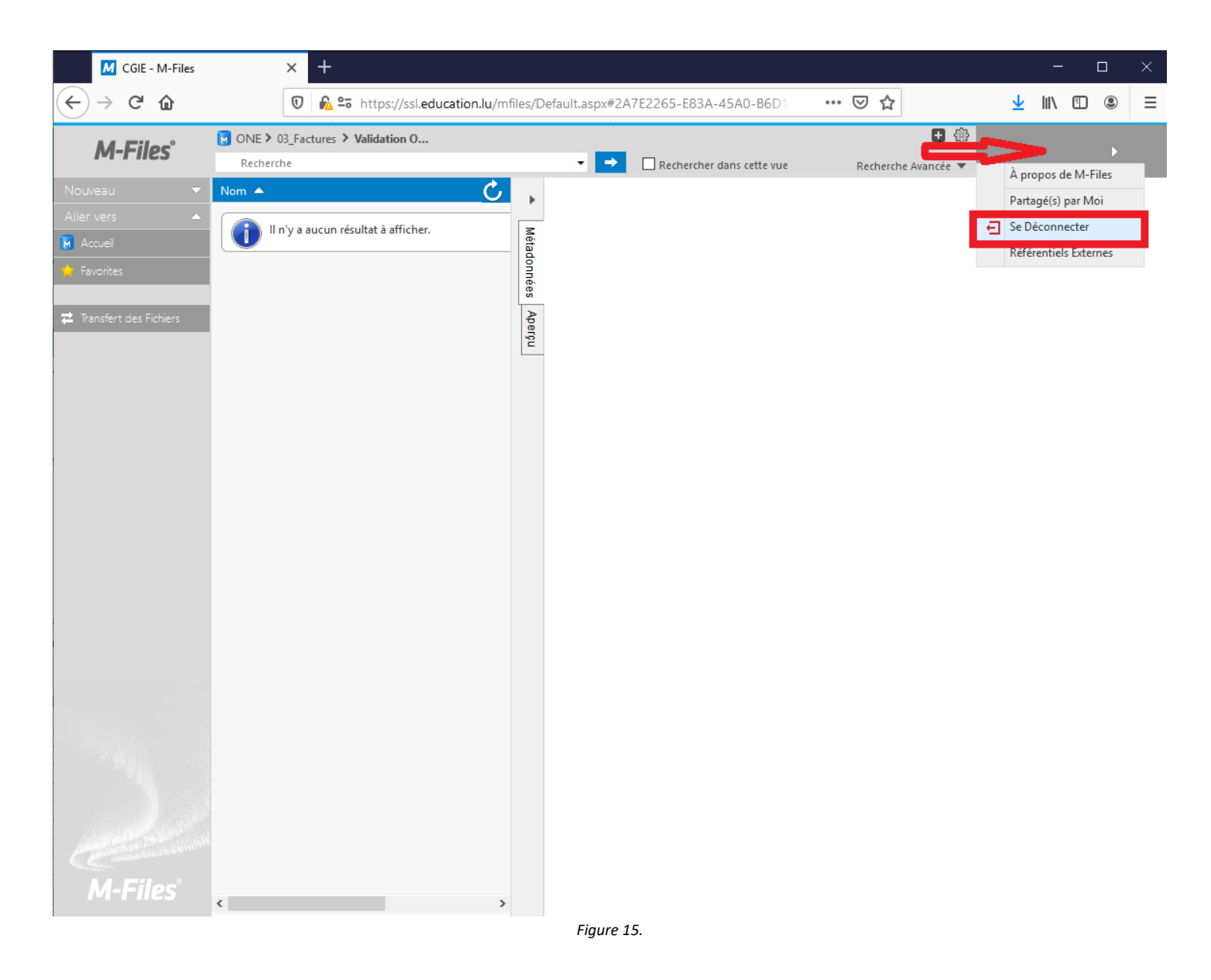

Cliquer sur votre nom prénom apparaissant dans le coin supérieur droit de la fenêtre, ensuite choisir l'option se déconnecter comme montré sur la figure 15.

#### 12. Validation de votre facture

Lors de la validation de votre facture de la part de l'Office national de l'enfance, vous êtes informé par mail comme montré sur la figure 16 ci-dessous.

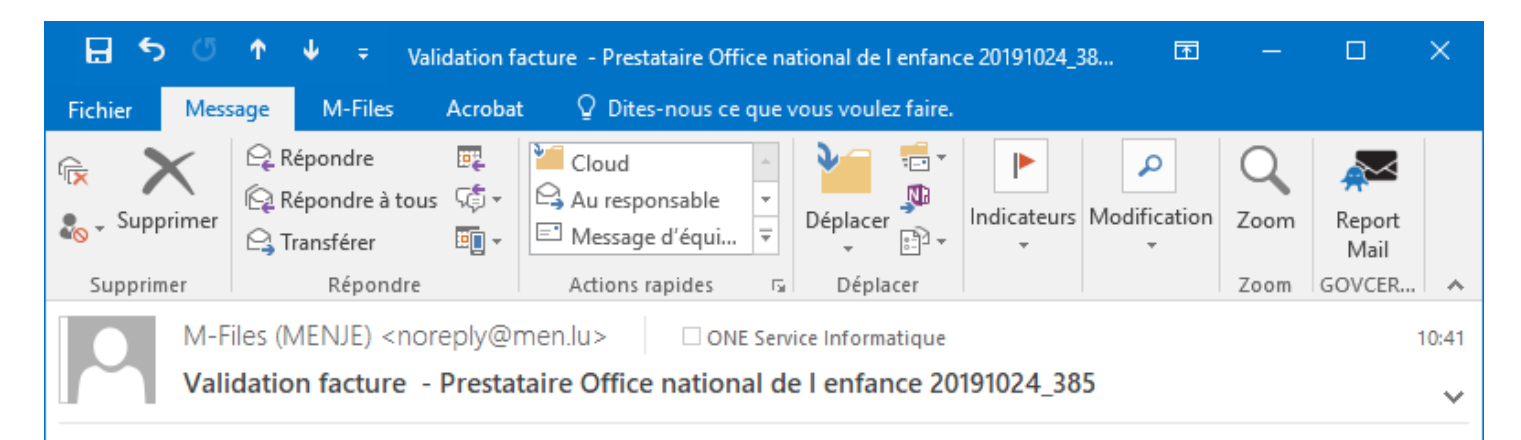

Votre facture susmentionnée, dont référence Prestataire Office national de l enfance 20191024\_385 a été validée par l'ONE.

Vous avez reçu ce message sur la base de la règle de notfication M-Files: ONE

Service Administration LE GOUVERNEMENT DU GRAND-DUCHÉ DE LUXEMBOURG

Ministère de l'Éducation nationale, de l'Enfance et de la Jeunesse Office national de l'enfance

3-5, rue Auguste Lumière L-1950 Luxembourg Tél. : (+352) 247-73696 Fax : (+352) 247-73699 E-mail : <u>one@one.etat.lu</u> Sites : <u>www.one.public.lu</u> <u>www.gouvernement.lu</u>

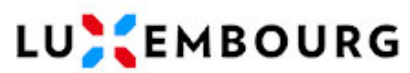

#### LET'S MAKE IT HAPPEN

DECHARGE

Les informations contenues dans cet email peuvent être confidentielles ou protégées par des lois en vigueur. Elles sont à l'attention des destinataires uniquement. A moins de respecter les conditions de la loi du 2 août 2002, les données nominatives éventuelles ne peuvent être communiquées à des tiers par le récepteur de cet email.

Figure 16.

| 13. | Notes |
|-----|-------|
|     |       |
|     |       |
|     |       |
|     |       |
|     |       |
|     |       |
|     |       |
|     |       |
|     |       |
|     |       |
|     |       |
|     |       |
|     |       |
|     |       |
|     |       |
|     |       |
|     |       |
|     |       |
|     |       |
|     |       |
|     |       |
|     |       |
|     |       |
|     |       |
|     |       |
|     |       |
|     |       |
|     |       |
|     |       |